Инструкция

Как получить QR-код и результат ПЦР-теста в государственных сервисах

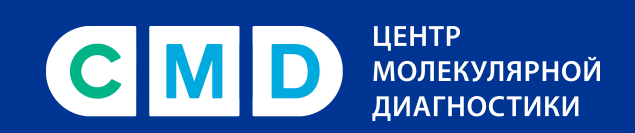

8 800 707 7881 cmd-online.ru

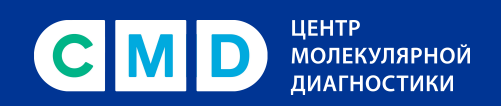

## Оглавление

| На портале mos.ru                                                        |    |
|--------------------------------------------------------------------------|----|
| На едином портале Госуслуг /<br>в приложении «Госуслуги Стопкоронавирус» | 5  |
| В электронной медицинской карте                                          | 9  |
| В приложении «ЕМИАС.ИНФО»                                                | 11 |

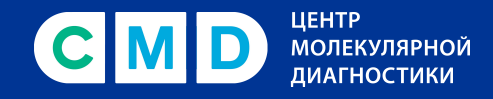

## На портале mos.ru

#### Важно!

Для загрузки результатов должна быть заранее создана, полностью заполнена и подтверждена учетная запись на сайте mos.ru, включая данные паспорта, СНИЛС, полиса ОМС, адреса регистрации.

- На сайте mos.ru нажать ссылку «Как получить QR-код для посещения ресторана» или зайти по ссылке immune.mos.ru
- 2. Кликнуть «Получить QR-код для граждан РФ / иностранных граждан» (в зависимости от гражданства).

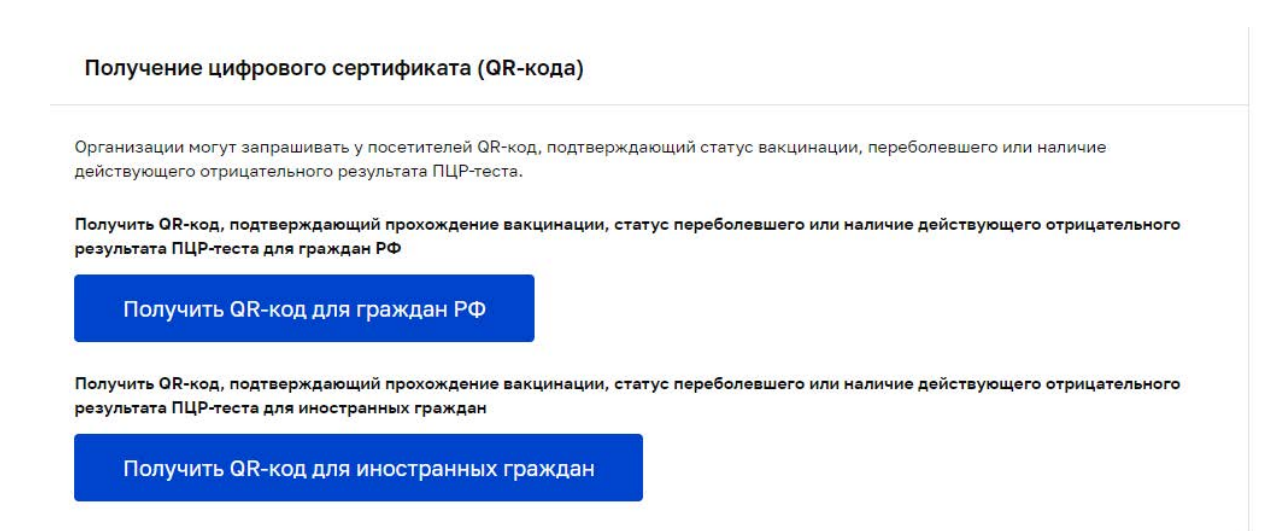

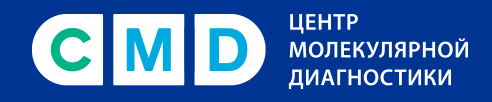

#### Проверить актуальность указанных данных в учетной 3. записи и кликнуть «Запросить информацию».

| Получение цифрового сертификата (QR-кода)                                                                                                    |
|----------------------------------------------------------------------------------------------------|
| Для получения QR-кода, подтверкдающего статус вакцинации, переболевшего или наличие действующего отрицательного результата<br>ПЦР-теста, внимательно ознакоматесь с отображенными ниже сведениями из вашей учетной записи на портале mos.ru и убедитесь, что<br>данные корректны.              |
| Если указанные данные неактуальны, вмесите изменения в <u>личнох хабинета</u> .<br>Вакној Для получения ОВ-коаз данные, затруженные из личного кабинета, должны совячадать с указанными вами данными<br>при вакшинашии, регистрации заболевания в медицинской организации или сдаче ПЦР-геста. |
| Сведения из учетной записи на портале mos.ru:                                                                                                    |
| Фамилия                                                                                                    |
| Имя                                                                                                    |
| Отчество                                                                                                    |
| Дата рождения                                                                                                    |
| снилс                                                                                                    |
| Номер указан на страховом свидетельстве обязательного пенсионного страхования («зеленая» пластиковая карта).                                                                                                    |
| Мобильный телефон                                                                                                    |
| Отправляя запрос, вы соглашаетесь с <u>правилами саботы себлиса</u>                                                                                                    |
| Запросить информацию                                                                                                    |

#### 4. **QR-код готов!**

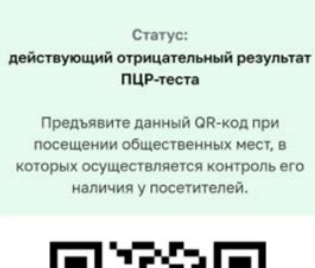

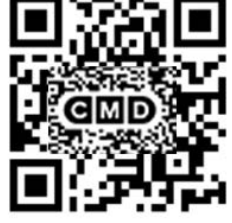

Кол

Сведения о владельце QR-кода: П••• В••••• К•••••

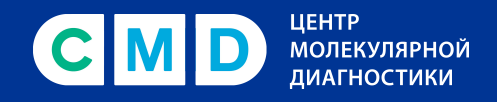

## На едином портале Госуслуг / в приложении «Госуслуги Стопкоронавирус»

 Пользователь портала/приложения получит уведомление о готовности исследования.
В приложении уведомление приходит pushсообщением, на портале – в раздел «Госпочта».

| Защит<br>Сделай                                                                               | <b>ите себя и своих близких!</b><br>те прививку от COVID-19                                            | å 🚖 🏠                                          | Обзор<br>Заявления<br>Документы и данные                   |
|-----------------------------------------------------------------------------------------------|----------------------------------------------------------------------------------------------------|------------------------------------------------|------------------------------------------------------------|
|                                                                                               |                                                                                                    |                                                | Госпочта 🕚                                                 |
| Введите название услуги или ведомства                                                         |                                                                                                    | Согласия                                       |                                                            |
|                                                                                               |                                                                                                    |                                                |                                                            |
| Рекомендуем для жит                                                                           | елей города Москвы                                                                                     | Donursent is serve                             | Настройки и безопасность                                   |
| Рекомендуем для жит<br>Проверка штрафов<br>Госпочта онлайн                                    | елей города Москвы<br>Попучение загранпаспорта<br>Запись к врачу                                       | Родители и дети<br>Оплата штрафов без комиссии | Настройки и безопасность<br>Войти как организация          |
| Рекомендуем для жит<br>Проверка штрафов<br>Госпочта онлайн<br>Поступайте в                    | елей города Москвы<br>Попучение загранпаспорта<br>Запись к врачу<br>ауз онлайн                         | Родители и дети<br>Оплата штрафов без комиссии | Настройки и безопасность<br>Войти как организация<br>Выйти |
| Рекомендуем для жит<br>Проверка штрафов<br>Госпочта онлайн<br>Поступайте в<br>Подайте заявлен | елей города Москвы<br>Получение загранпаспорта<br>Запись к врачу<br>вуз онлайн<br>ие не выходя из дома | Родители и дети<br>Оплата штрафов без комиссии | Настройки и безопасность<br>Войти как организация<br>Выйти |

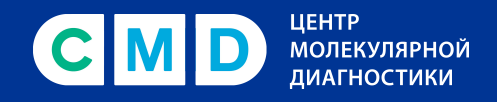

 В электронном сообщении будет предложено получить результат в приложении «Госуслуги Стопкоронавирус», а также на портале по ссылке.

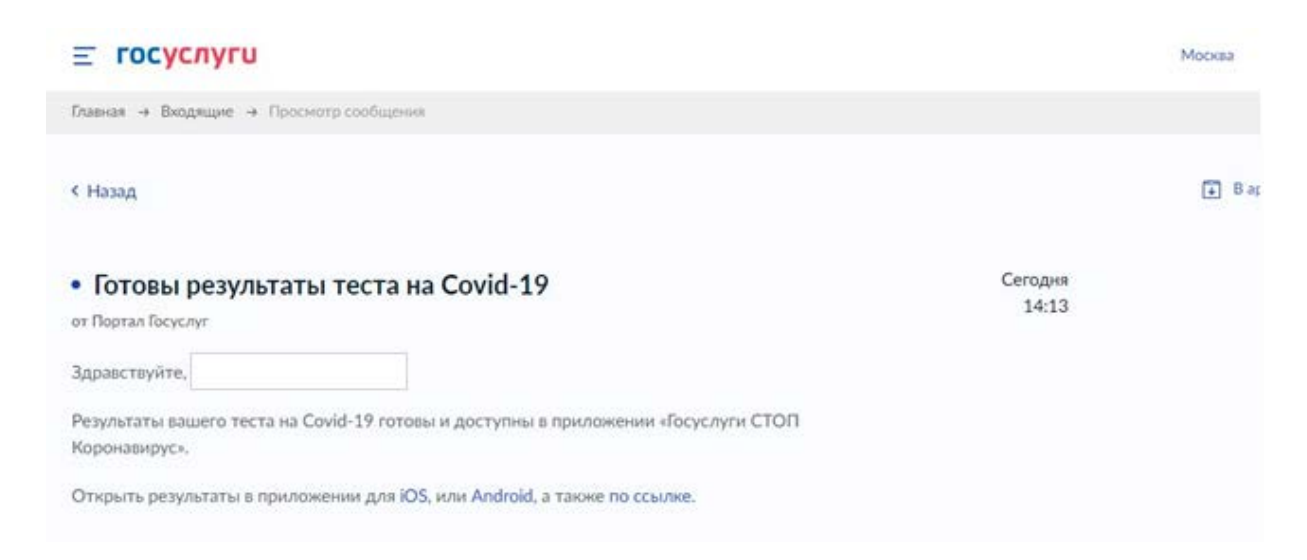

 Открыть результат в мобильном приложении «Госуслуги Стопкоронавирус» (в версии на портале нет QR-кода, только статус сданного теста).

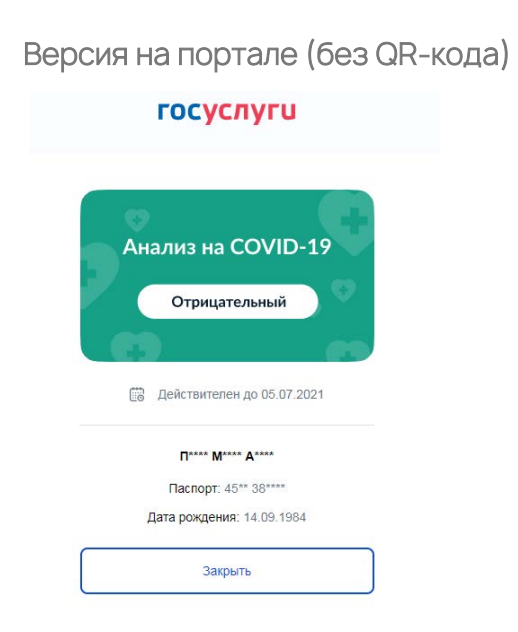

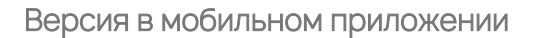

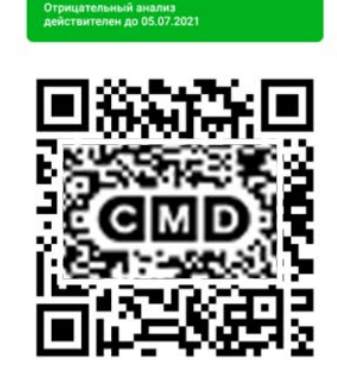

ФИО П\*\*\*\* М\*\*\*\* А\*\*\*\* Дата рождения 14.09.1984 Паспорт 45\*\* 38\*\*\*\* Дата анализа 28.06.2021

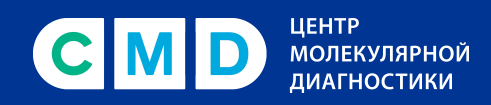

 4. При первом скачивании в приложении после авторизации нужно пройти мини-опрос, выбрав статус «Я здоров(а) и хожу на работу».

| госуслу                              | ги стопкоронавирус                                                                                                    |
|--------------------------------------|----------------------------------------------------------------------------------------------------|
| В целя<br>корона<br>Россий<br>необхо | х недопущения распространения<br>авирусной инфекции на территории<br>иской Федерации всем гражданам<br>одимо пройти анкетирование. |
| Выберит<br>для прох                  | е, пожалуйста, ваш текущий статус<br>ождения соответствующего опроса.                                                              |
| er.                                  | Регистрация прибывающих<br>в РФ                                                                                                    |
| Ø                                    | Я был(а) за границей в течение<br>последних 14 дней                                                                                |
| <u>۾</u>                             | У меня был контакт с больным<br>коронавирусом                                                                                      |
| 阎                                    | Я здоров(а) и нахожусь на<br>самоизоляции                                                                                          |
| ß                                    | Я здоров(а) и хожу на работу                                                                                                    |
|                                      | Я болею и лечусь дома                                                                                                    |

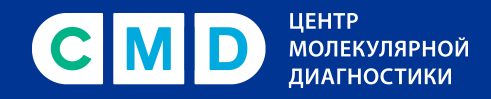

5. Кликнуть на статус ПЦР-теста «Отрицательный результат» - откроется QR-код!

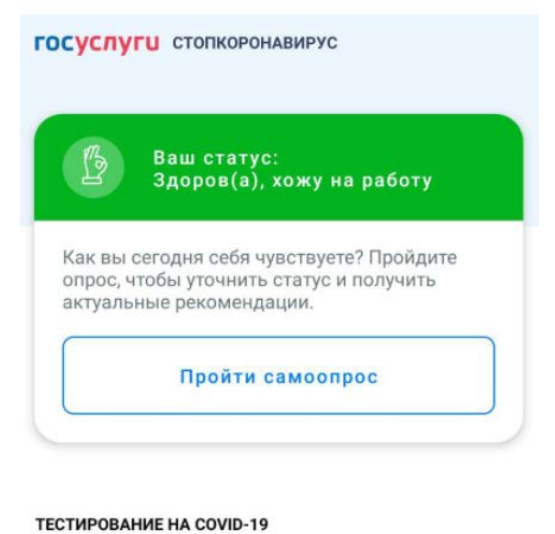

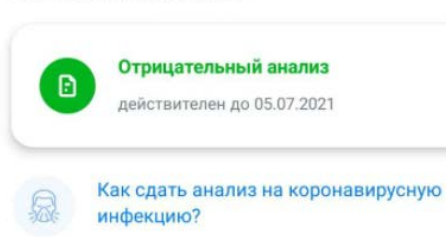

Отрицательный анализ действителен до 05.07.2021

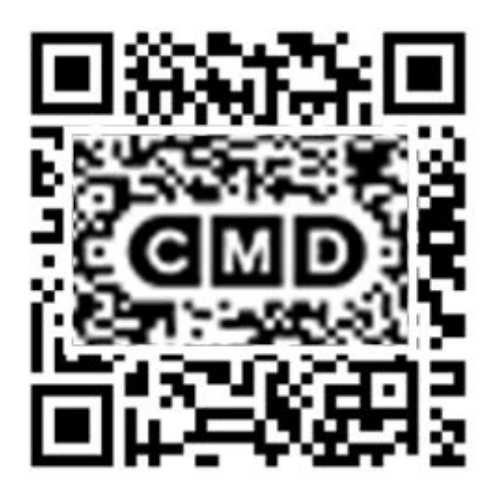

ФИО П\*\*\*\* М\*\*\*\* А\*\*\*\*

Дата рождения 14.09.1984

Паспорт 45\*\* 38\*\*\*\*

Дата анализа 28.06.2021

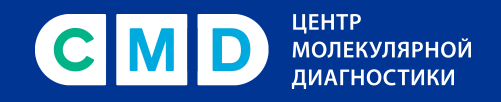

# В электронной медицинской карте

### Важно!

Для загрузки результатов в электронной медицинской карте должна быть заранее создана, полностью заполнена и подтверждена учетная запись в единой электронной медицинской карте, включая данные паспорта, полиса ОМС, адреса регистрации.

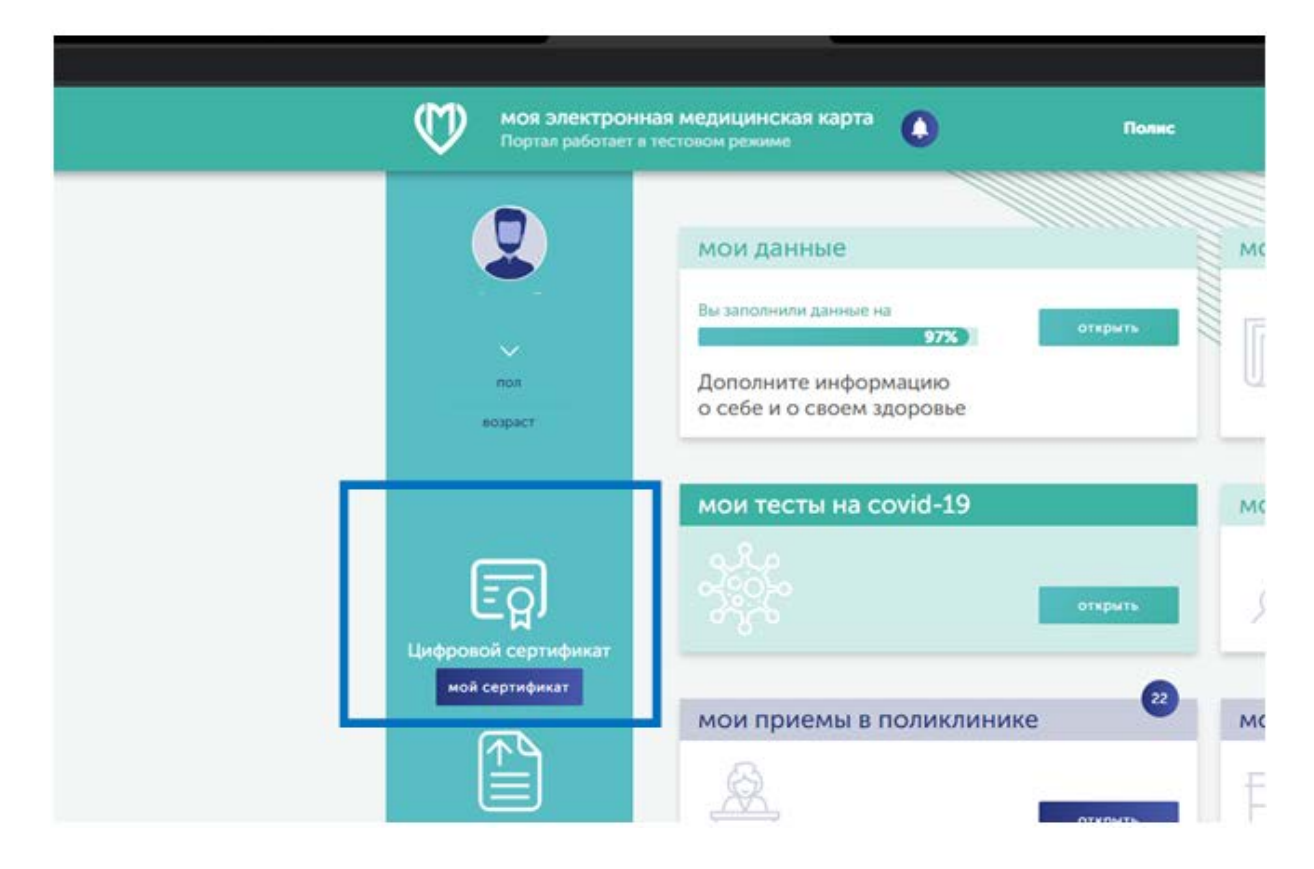

1. В меню выбрать пункт «Цифровой сертификат».

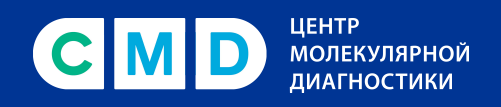

2. Результат открывается с доступным для скачивания QR-кодом (эта возможность имеется как в мобильной версии, так и на компьютере).

| Ф нов электронни.<br>Портак работыет в т      | ая медицинская карта                                                                                                    | Flamme Nº | -                                   |
|-----------------------------------------------|----------------------------------------------------------------------------------------------------|-----------|-------------------------------------|
| 2                                             | МОИ ДЗНИЊЕ<br>Ви заполните данице на<br>27.2<br>Дополните информацию<br>о себе и о своем здоровье                                                               | AMOS A    | испансерил<br>Профанте<br>анкетиров |
|                                               | мои тесты на covid-19<br>Цифровой сертификат<br>циеговой                                                                                                    |           | рививки                             |
| Загружайте ском<br>дохумента<br>вом дохумента | Новер; ;<br>ФНО: К****** д***** д*****<br>Дята рождение: 08.01.1995<br>Сектус: ПЦР<br>Ничала райствии: 28.06.2021 10.29<br>Окончания действии: 01.07.2023 10.29 | C MD      |                                     |
| Мая ремейных история<br>санайных история      |                                                                                                    |           | Ł                                   |

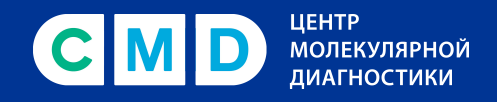

# В приложении «ЕМИАС.ИНФО»

1. Выбрать раздел «Цифровой сертификат».

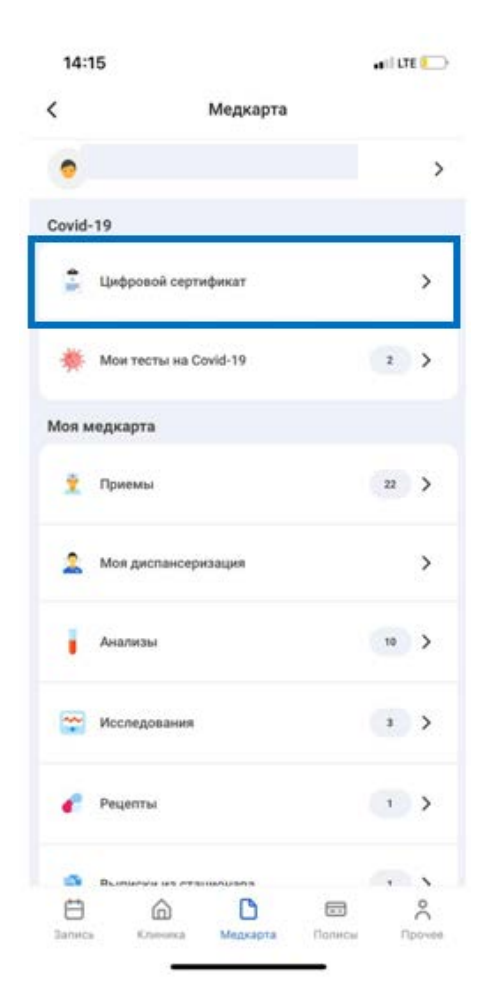

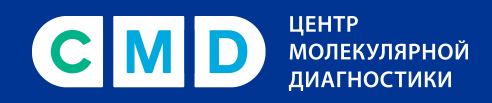

### 2. В разделе доступен просмотр и скачивание QR-кода.

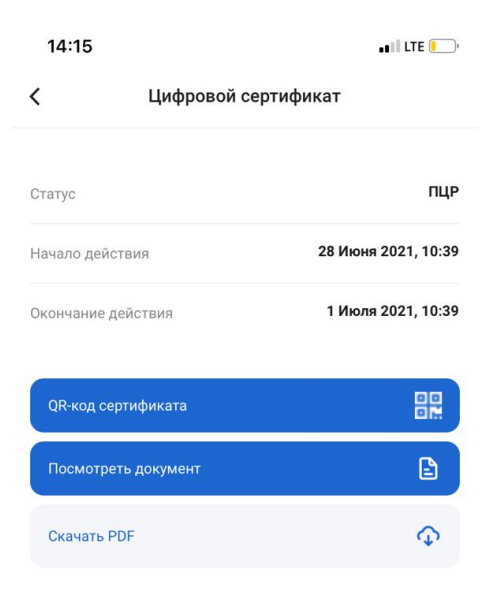

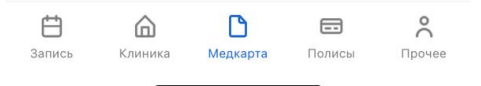